### NEW DIRECTIONS

**Connecting Contexts** Linking assessment, learning, and language use

#### **New Directions Lobby**

## Lobby Guide

New Directions East Asia 2020 Online

BRITISH COUNCIL

## **New Directions Lobby**

The New Directions Lobby is our event platform. In the lobby you will be able to:

- access the webinar rooms
- network with other attendees
- post your thoughts, ideas and questions about this year's themes and discussions
- discuss conference topics with other attendees
- share your insights into and activities related to language assessment

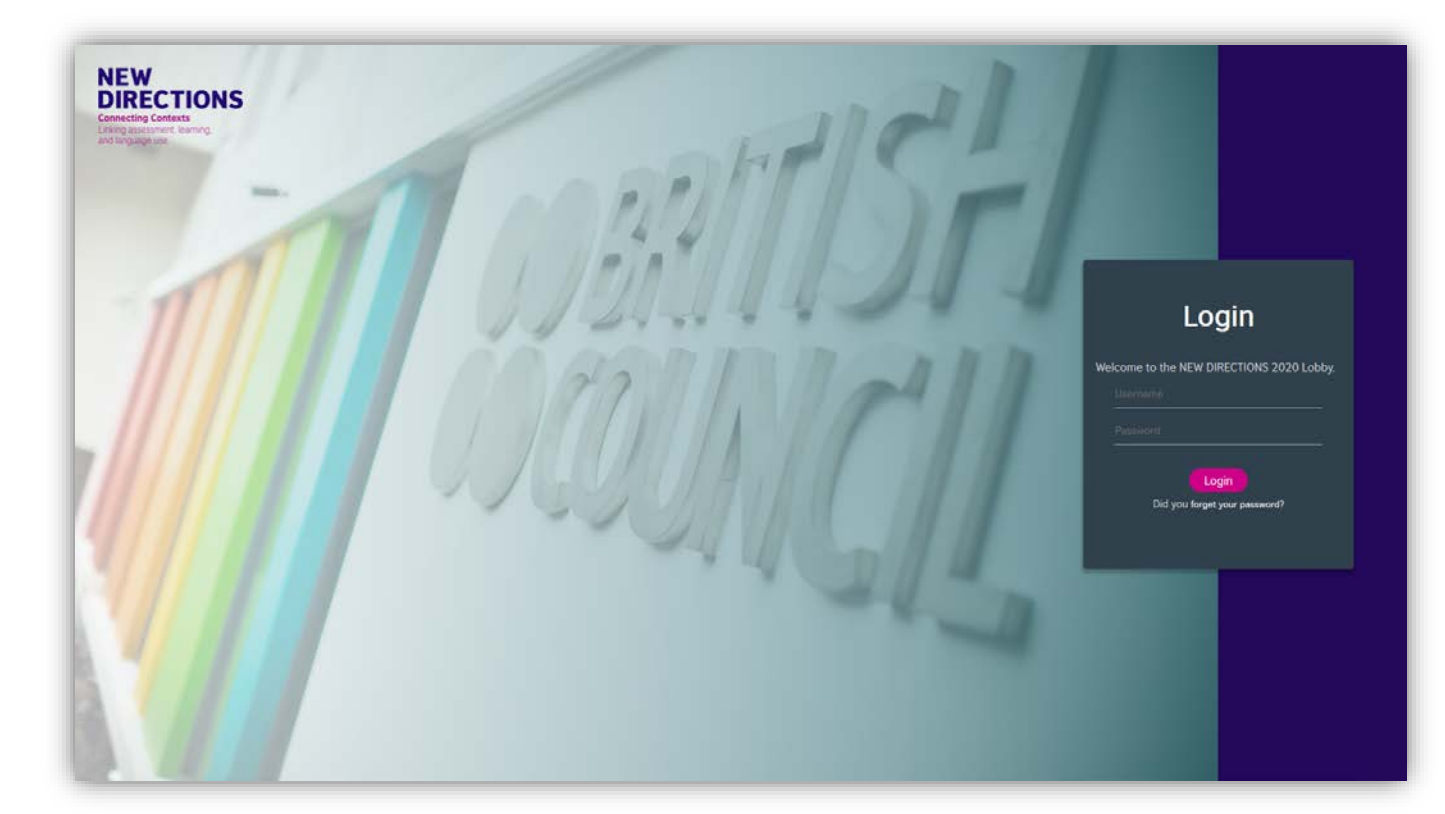

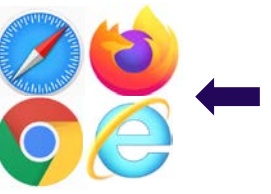

**TIP:** Use Google Chrome, Firefox, Safari, or Internet Explorer browsers for the best experience.

## Navigation

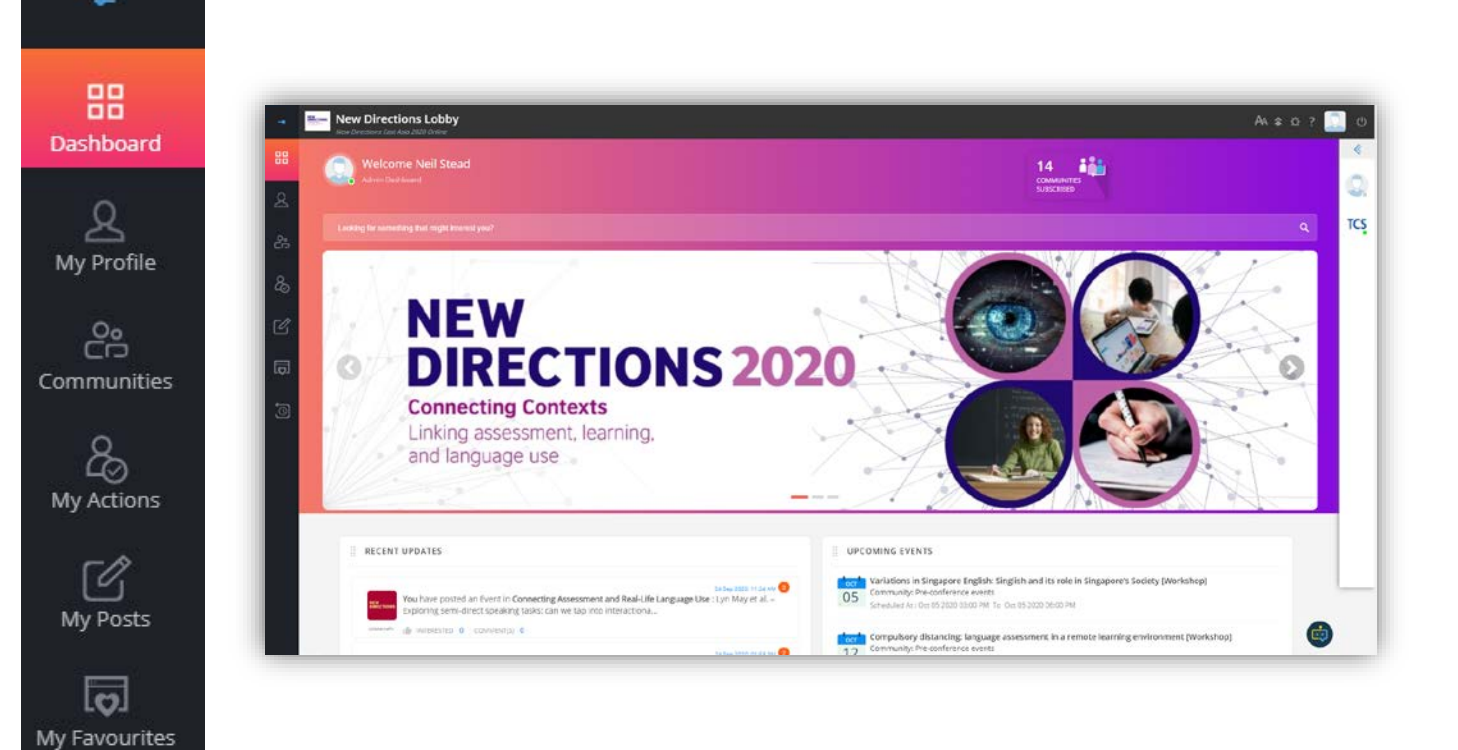

Navigate around the lobby using the side panel menu on the left of your screen. The menu options are:

- Dashboard
- My Profile
- Communities
- My Actions (not active for 2020)
- My Posts
- My Favourites
- My History

Use the small blue switch icon at the top of the menu to expand the menu view

#### #NewDirections2020

TIP:

My History

## Dashboard

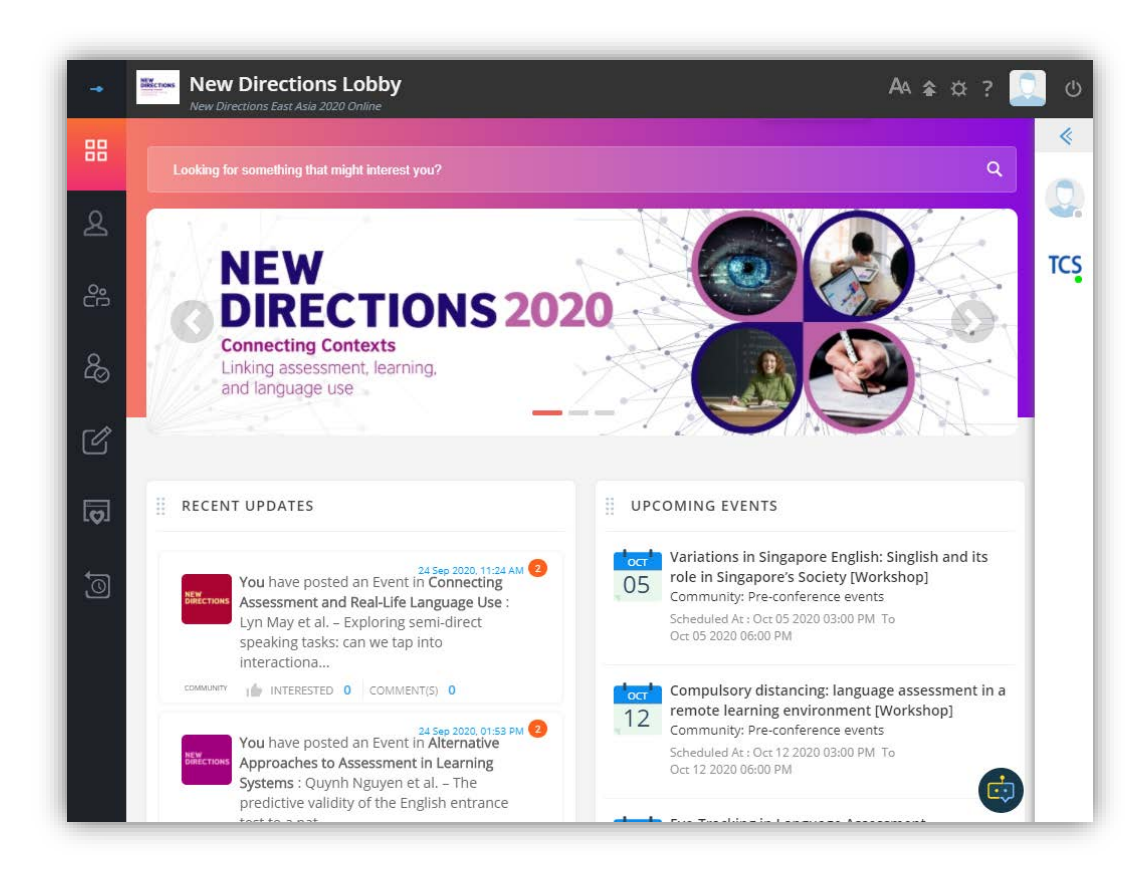

This is the lobby home page. Here you can:

- See recent posts and comments in the communities
- See upcoming conference events (webinars)

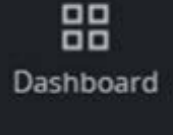

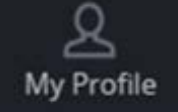

My Communities

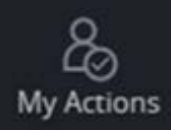

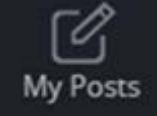

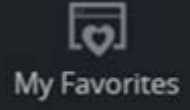

My History

This is your profile page. Other attendees can view this page. Here you can:

- Add your profile picture
- Update your contact
  details
- Update your social media information
- Indicate your job role and interests

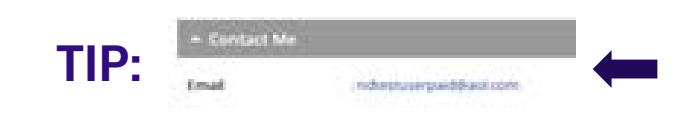

**#NewDirections2020** 

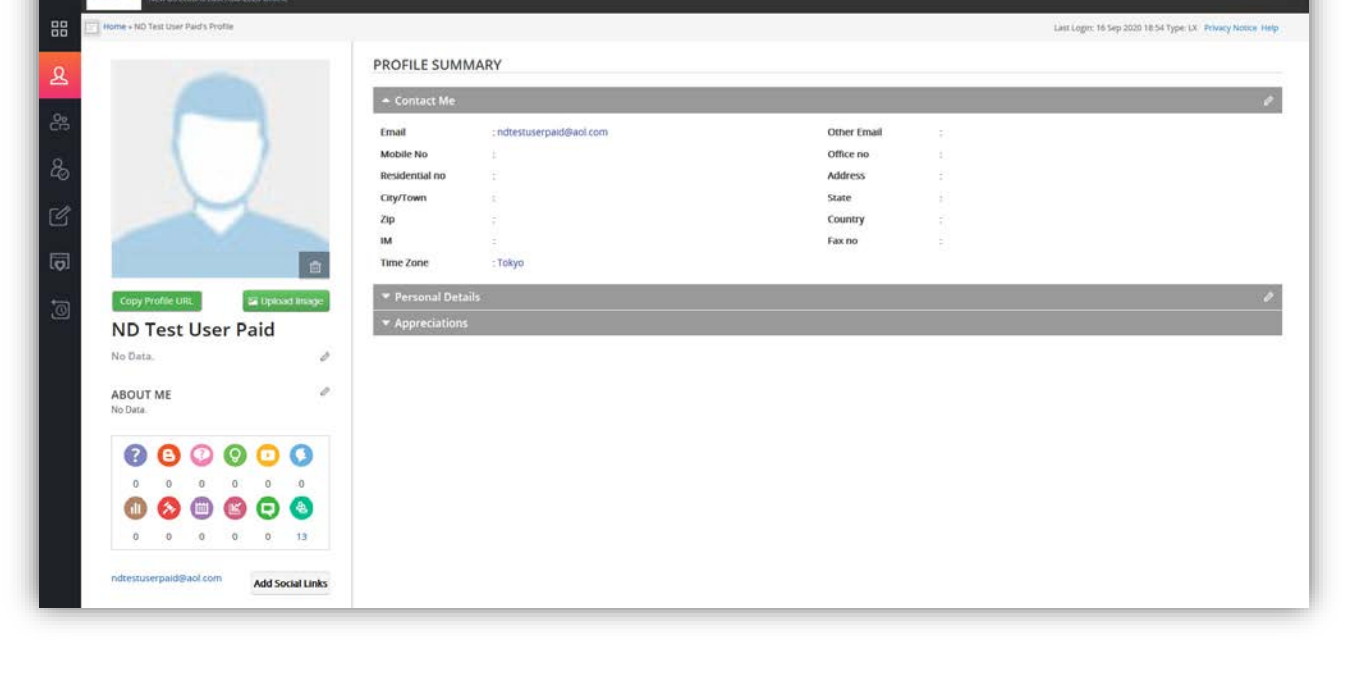

New Directions Lobby

Your email address is automatically displayed to enable log in. If you don't want other attendees to see this you can delete it from your profile.

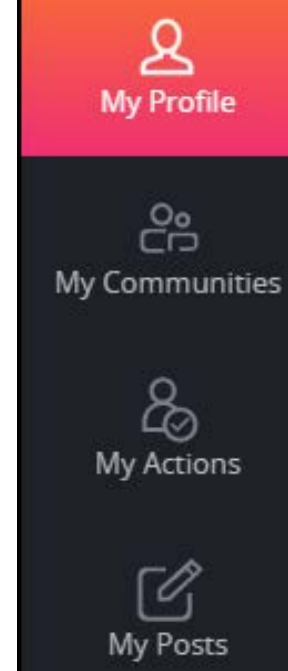

Dashboard

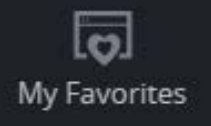

My History

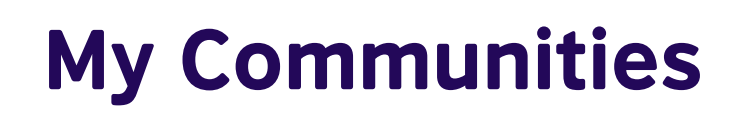

Our communities represent different themes and areas of the conference. Here you can:

- Enter the different communities
- Post and comment on different ideas in each community
- Access the webinar rooms

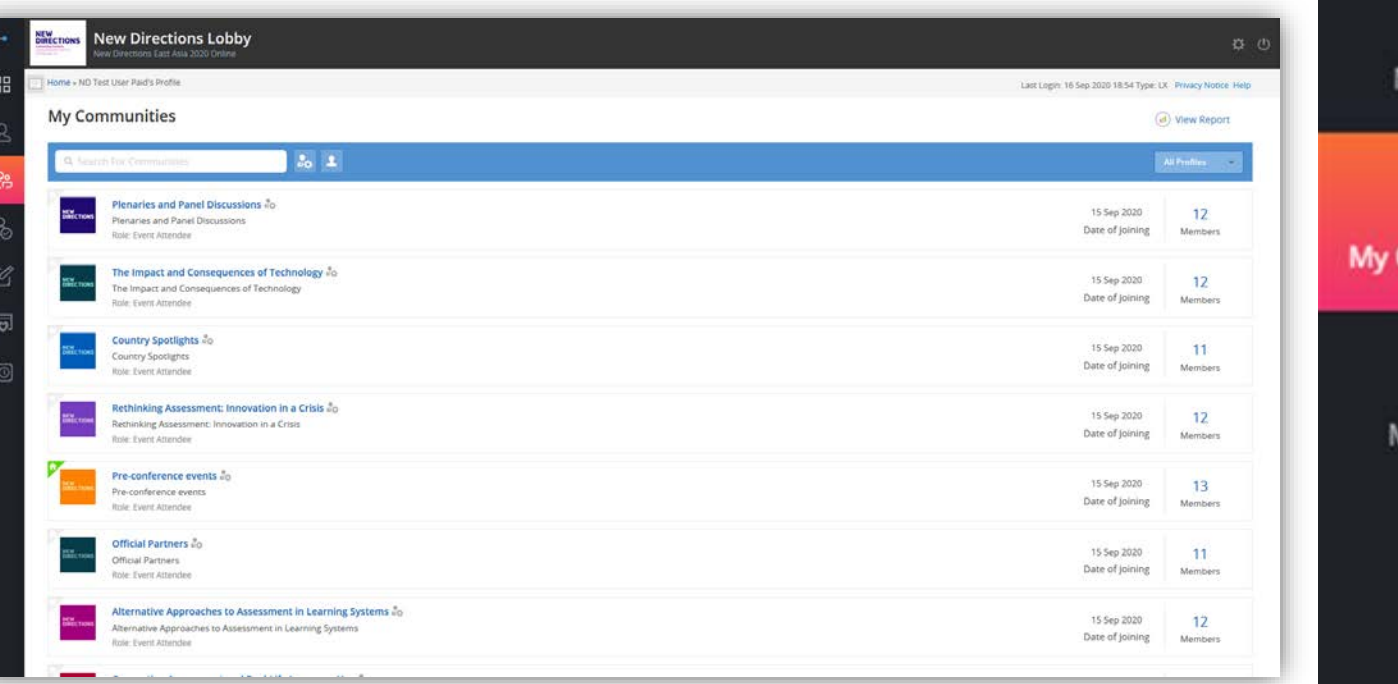

#### TIP:

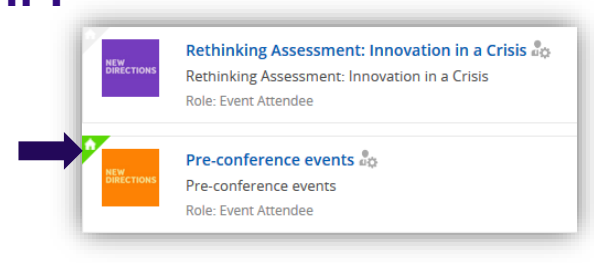

Click the small triangle icon to set your default community – the 'home' button will take you back to this community

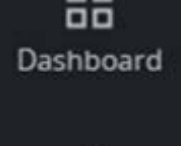

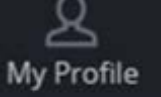

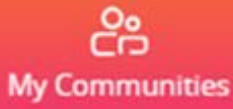

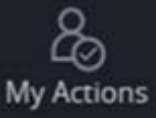

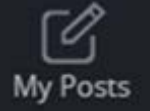

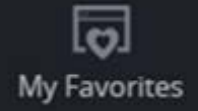

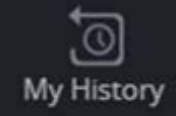

After entering a community, you will see the community banner at the top, with a link to the relevant webinar room. The webinar room will only be accessible when events are taking place.

NEW DIRECTIONS

100 Full Day 05 Oct 2020

Scroll down and you can see the different events. schedules, and attendee posts in the community.

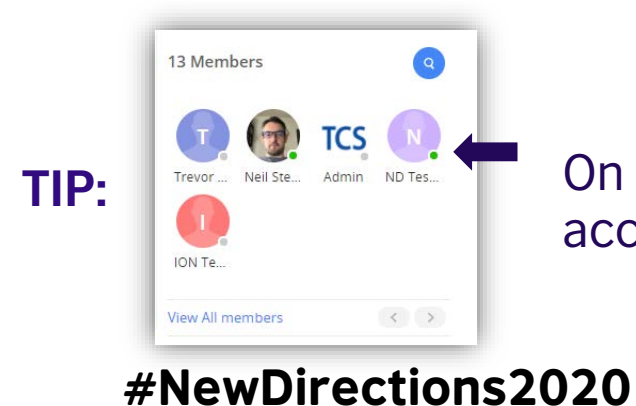

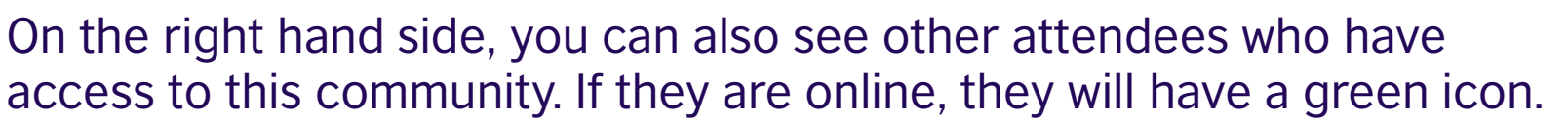

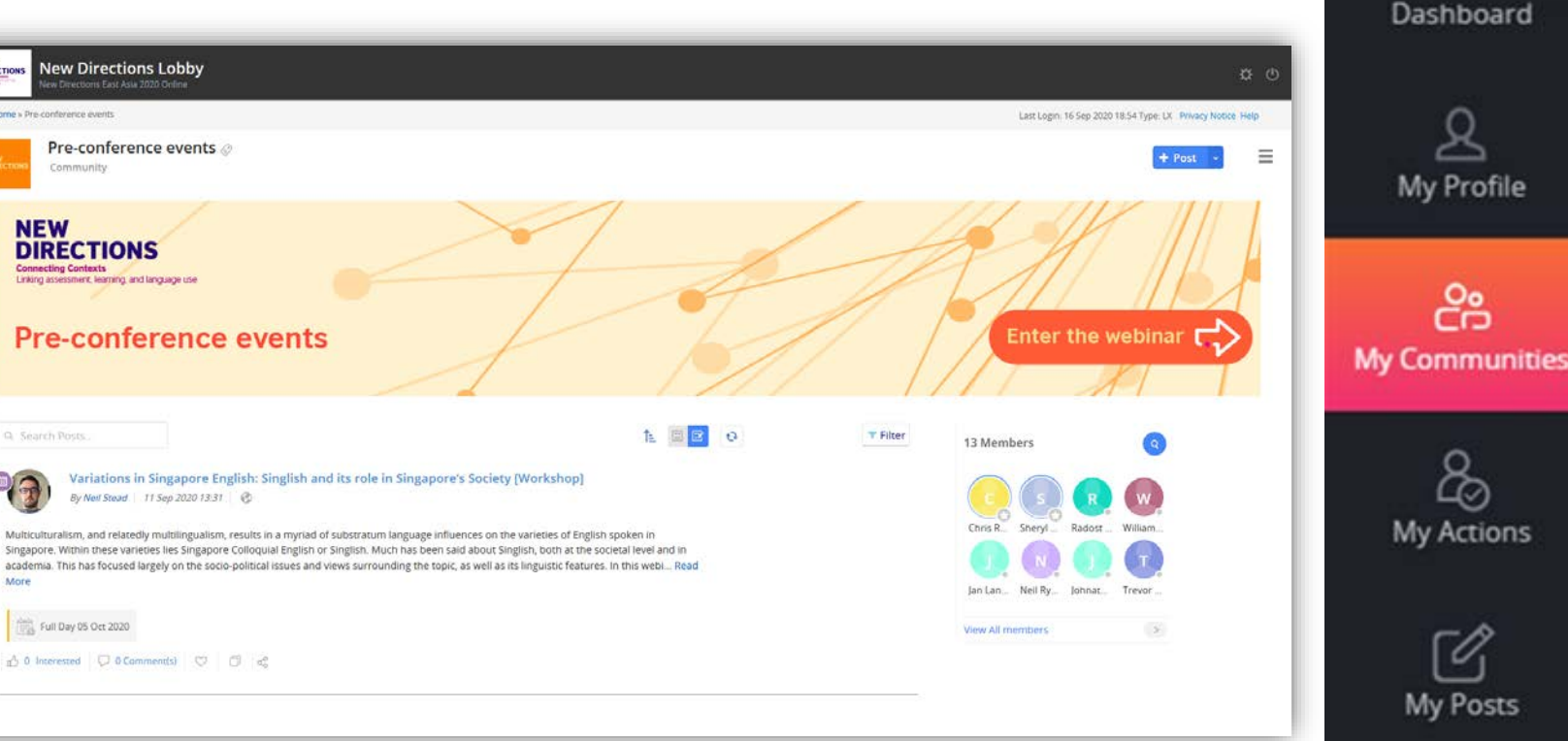

O. My Favorites

My History

00

Using the post function at the top of the page, you can post your thoughts in the community. There are 4 options:

- Blog
- Idea
- Media
- Question

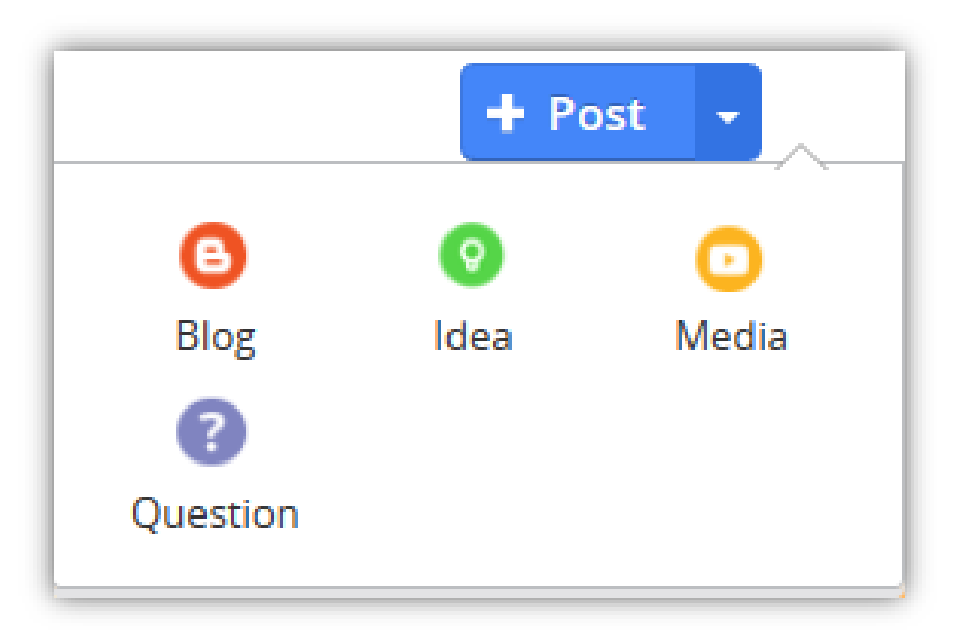

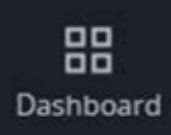

-

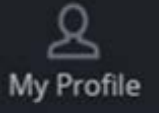

My Communities

Actions

My Posts

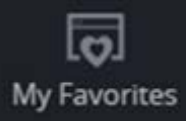

My History

#### Post a blog, idea, or question. Using these 3 functions you can:

Use the top field to input your title, question, or idea

Write a description for your idea, or question and write out your blog post in the main field

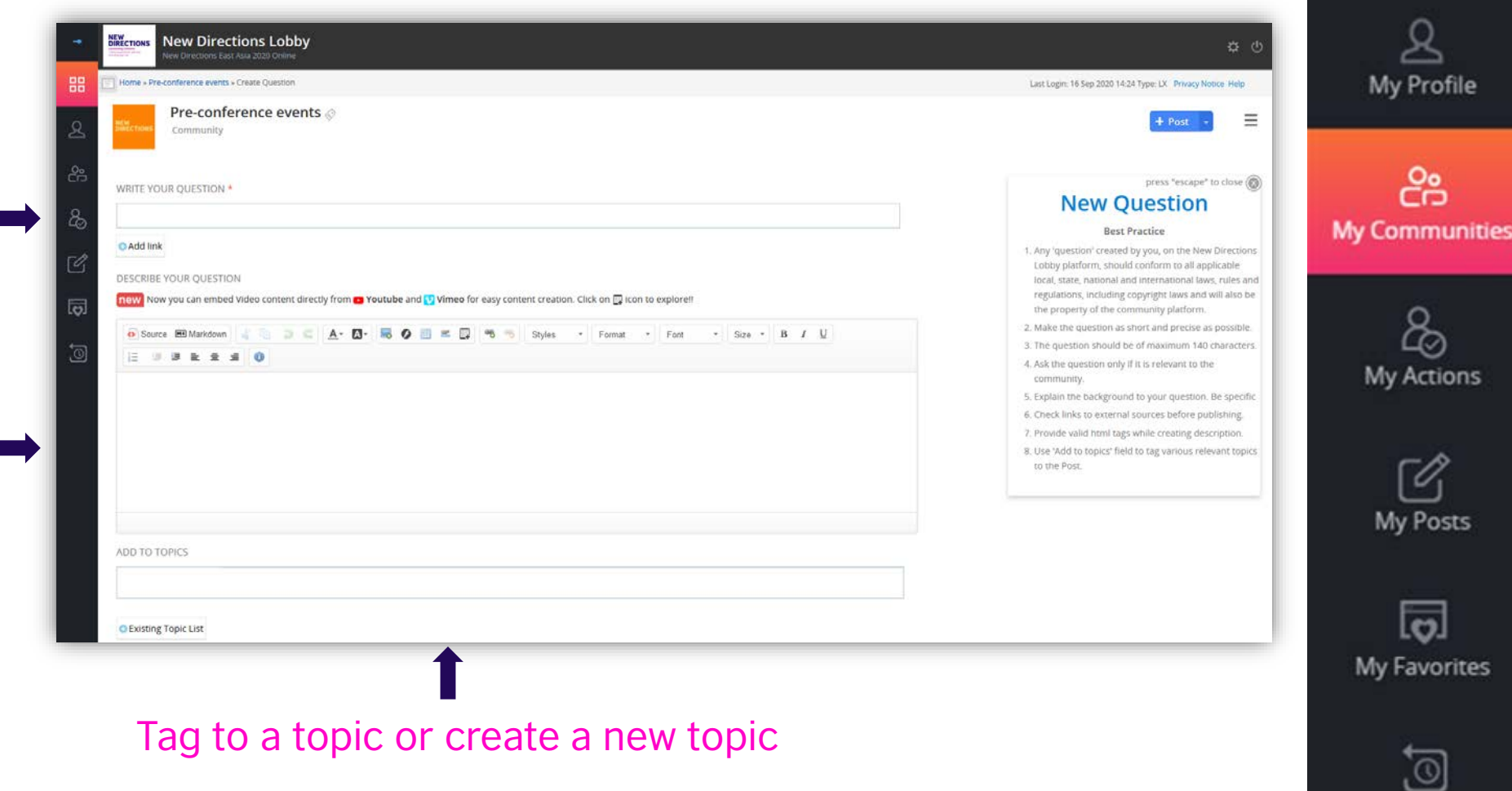

Dashboard

My History

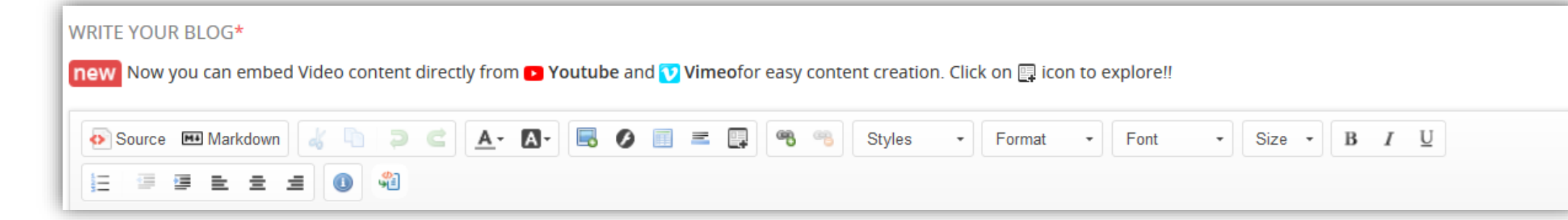

Use the rich formatting to format your blog, question, or idea. Using these functions you can:

- Embed links, videos and flash
- Format text as in a word processing document
- Use HTML to format your post

Any difficulties, go to the Helpdesk community and post your question for the community or contact us directly

# TIP:

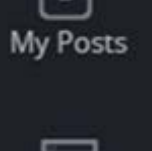

My Favorites

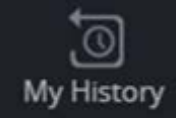

#### **#NewDirections2020**

-

品

Dashboard

My Profile

23

My Communities

20

My Actions

Post media. Using this function you can:

Use the top field to input the media title

Upload by dragging and dropping or using the green "add files" button in the top-left

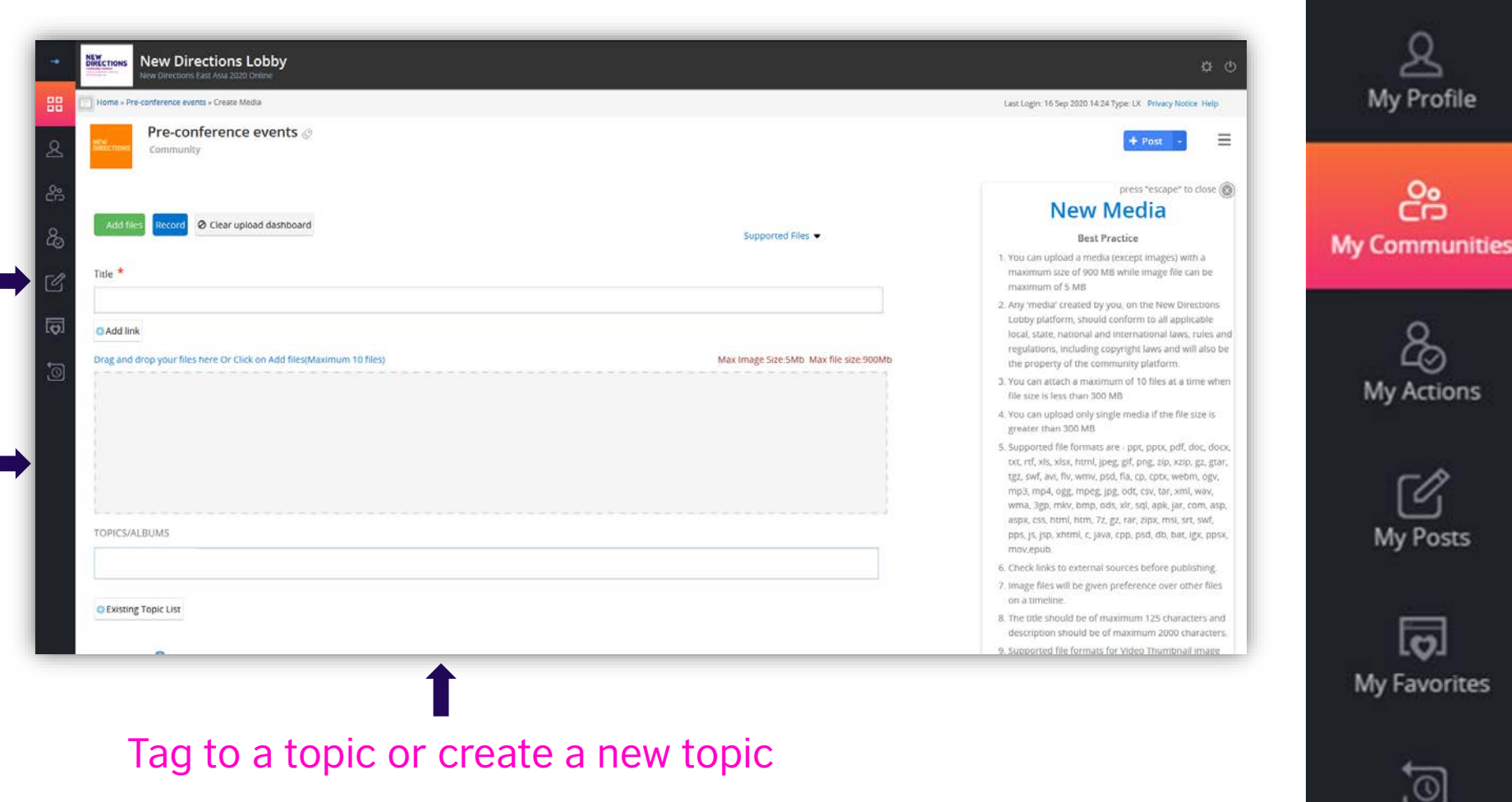

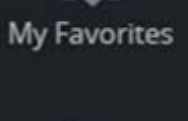

My History

My Posts

O.

00 Dashboard

22

## 2 ways to view the conference schedule in My Communities

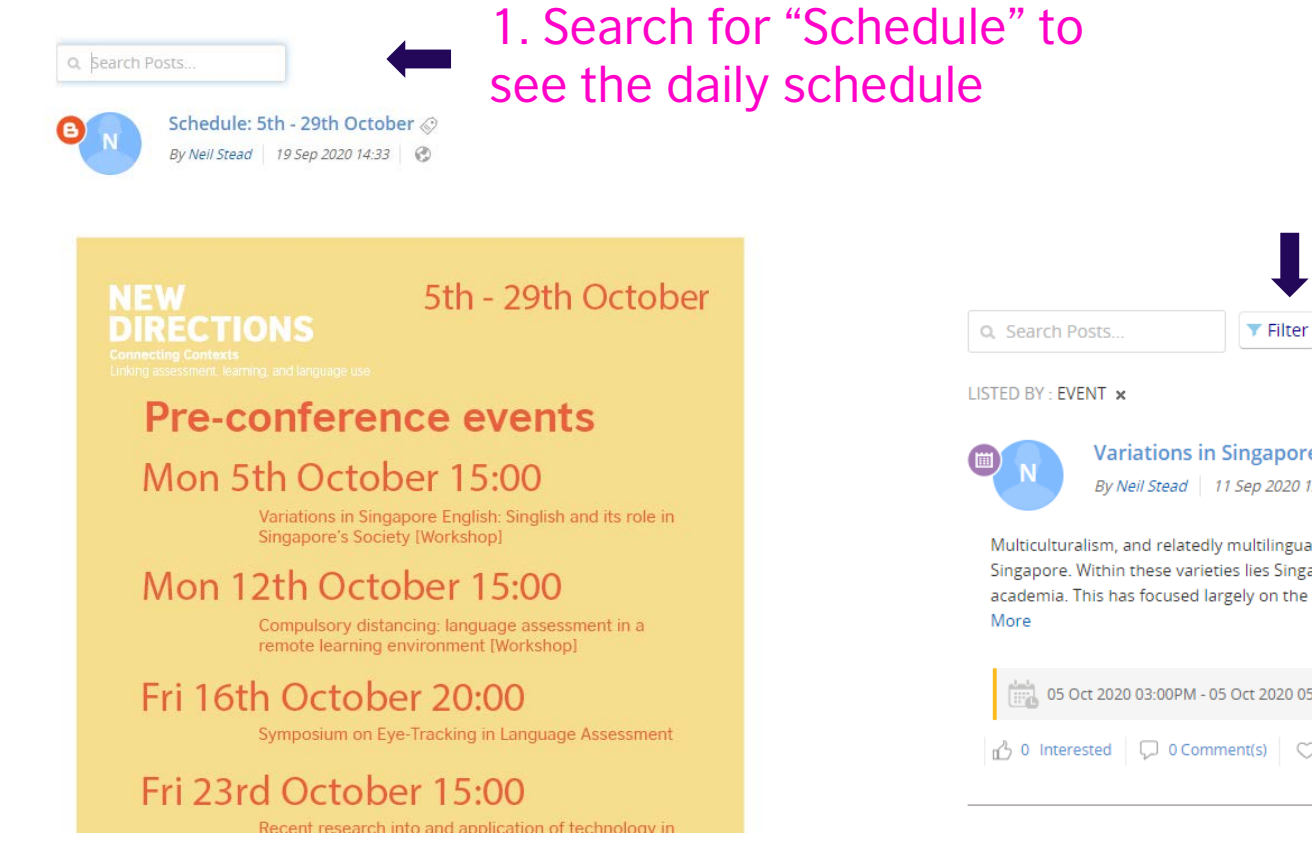

#### 2. Filter 'All Posts' for 'Event' to see individual webinar details and times for the community

| <b>T</b> ilter                                                                          | All Posts 🔨 Re | cent $\checkmark$ Time $\checkmark$ Topics $\checkmark$ Authors $\checkmark$ File Types $\checkmark$ |  |  |
|-----------------------------------------------------------------------------------------|----------------|----------------------------------------------------------------------------------------------------|--|--|
|                                                                                         | ALL            |                                                                                                    |  |  |
|                                                                                         | BLOG           |                                                                                                    |  |  |
| ns in Singapore Engl<br>ad   11 Sep 2020 12:31                                          | BYTE           | nd its role in Singapore's Society [Workshop]                                                        |  |  |
|                                                                                         | MEDIA          |                                                                                                    |  |  |
|                                                                                         | IDEA           |                                                                                                    |  |  |
| latedly multilingualism, re<br>varieties lies Singapore C<br>sed largely on the socio-p | QUESTION       | of substratum language influences on the varieties of English spoken in                              |  |  |
|                                                                                         | DEBATE         | views surrounding the topic, as well as its linguistic features. In this webi Read                   |  |  |
|                                                                                         | EVENT          |                                                                                                    |  |  |
|                                                                                         | USERPOLL       |                                                                                                    |  |  |
| PM - 05 Oct 2020 05:00PM                                                                | SURVEY         |                                                                                                    |  |  |
| 0 Comment(s) 🗢 🗇                                                                        | QUIZ           |                                                                                                    |  |  |
|                                                                                         |                |                                                                                                    |  |  |

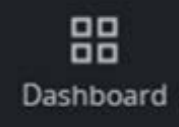

A My Profile

My Communities

Actions

My Posts

My Favorites

My History

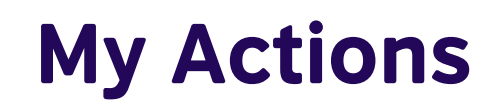

This area is not active for New Directions 2020

The smartphone version has a different layout but the communities
 TIP: and webinar access locations remain the same. You can use your phone's browser or download the "mTop" smart device application from your app store for best results.

#### **#NewDirections2020**

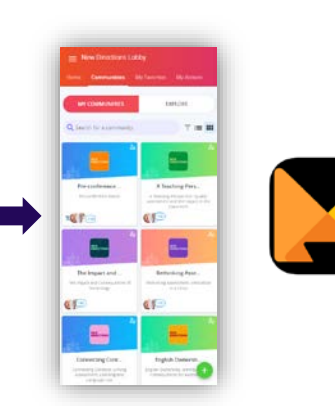

<u>A</u> My Profile

My Communities

8 My Actions

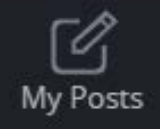

My Favorites

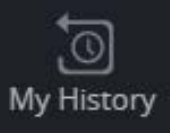

品

Dashboard

## **My Favourites**

Click the 'heart' icon in a post in the communities to add it to your favourites

Go to the My Favourites page to see your favourites listed and access them again

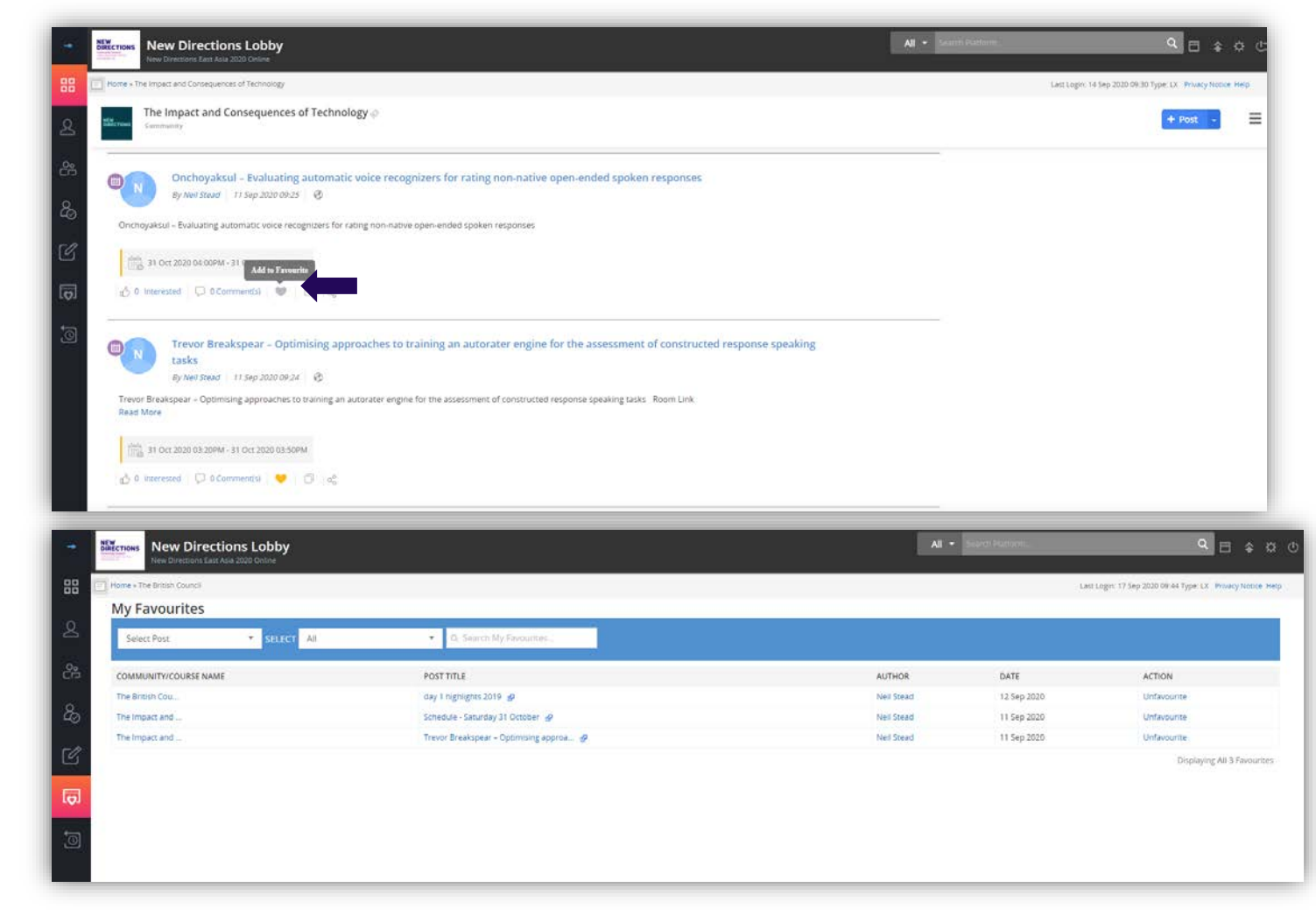

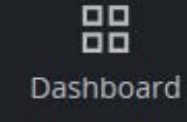

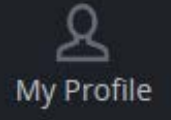

می My Communities

Actions

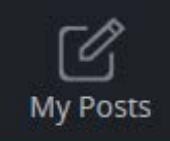

My Favorites

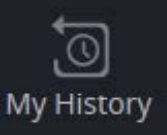

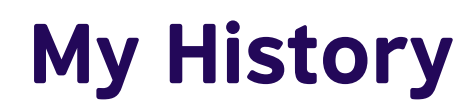

See your lobby browsing history in the My History page

| Home - The British Council |                                 |                | Last Login: 17 Sep 2020 09:44 Type: LX Privacy Notice Help |  |  |
|----------------------------|---------------------------------|----------------|------------------------------------------------------------|--|--|
| SELECT COMMUNITY +         | om 🗃 Zu 🗃 Search All activiti 🗸 |                |                                                            |  |  |
| DATE                       | COMMUNITY/COURSE NAME           | ACTION         | POST TITLE                                                 |  |  |
| 17 Sep 2020 04 18          | The British Council             | Create Enabler | test d                                                     |  |  |
| 17 Sep 2020 04:18          | The British Council             | View Community | The British Council                                        |  |  |
| 17 Sep 2020 04:18          | The British Council             | View Community | The British Council                                        |  |  |
| 17 Sep 2020 04:15          | Pre-conference events           | View Community | Pre-conference events                                      |  |  |
| 17 Sep 2020 04:15          | Pre-conference events           | View Community | Pre-conference events                                      |  |  |
| 17 Sep 2020 04 15          | The British Council             | View Community | The British Council                                        |  |  |
| 17 Sep 2020 04:15          | The British Council             | View Community | The British Council                                        |  |  |
| 17 Sep 2020 02:45          | Helpdesk                        | View Community | Helpdesk                                                   |  |  |
| 17 Sep 2020-02:45          | Helpdesk                        | View Community | Helpdesk                                                   |  |  |
| 17 Sep 2020 02:45          | Pre-conference events           | View Community | Pre-conference events                                      |  |  |
| 17 Sep 2020 02:44          | Pre-conference events           | View Community | Pre-conference events                                      |  |  |
| 17 Sep 2020 02:13          | Pre-conference events           | View Community | Pre-conference events                                      |  |  |
| 17 Sep 2020 02:13          | Pre-conference events           | View Community | Pre-conference events                                      |  |  |
| 17 Sep 2020 02:13          | The British Council             | View Community | The British Council                                        |  |  |
| 17 Sep 2020 02:13          | The British Council             | View Community | The British Council                                        |  |  |

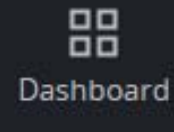

-

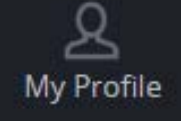

My Communities

Actions

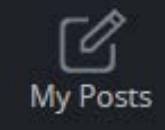

My Favorites

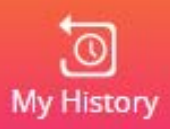

## Helpdesk is there to help

Any platform questions? Post a query or question in the helpdesk community; a moderator will respond to your post.

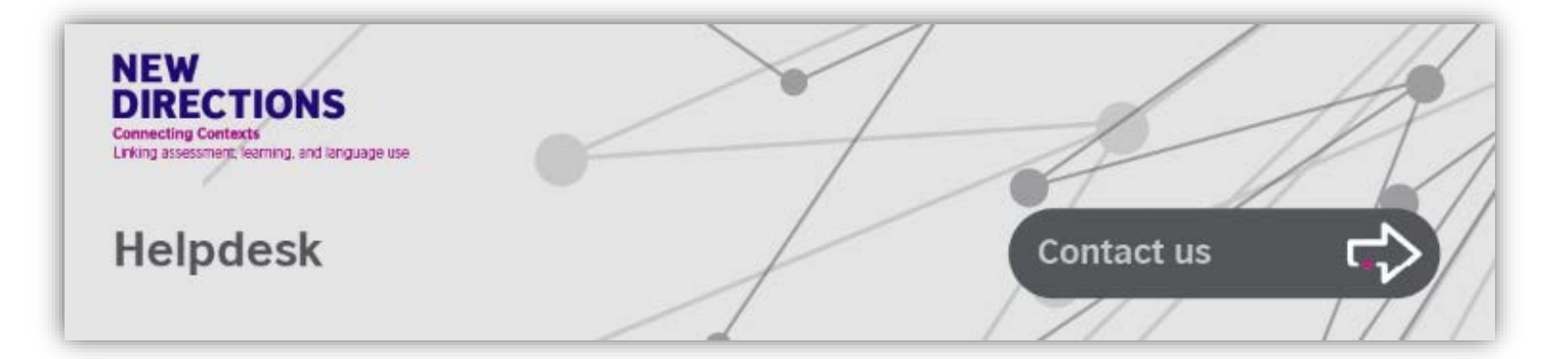

Contact us if you are not able to get a satisfactory response.

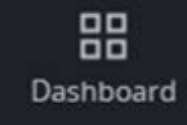

A My Profile

My Communities

Actions

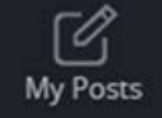

My Favorites

My History